## **Cara Clear Cache**

- 1. Buka Aplikasi Browser yang anda gunakan misal Google Chrome
- 2. Setelah terbuka, Tekan tombol Ctrl+Shift+Del, Atau anda bisa mengikuti seperti gambar di bawah

|                     | Ê              | ☆ *                                              |         |
|---------------------|----------------|--------------------------------------------------|---------|
|                     |                | New tab<br>New window<br>New Incognito window Ct |         |
|                     |                | History<br>Downloads<br>Bookmarks                |         |
|                     |                | Zoom – 100% +                                    | - 13    |
|                     |                | Print<br>Cast                                    |         |
|                     |                | Find                                             | Ctrl+F  |
| Save page as        | Ctrl+S         | More tools                                       |         |
| Name window         |                | Edit Cut Cop                                     | y Paste |
|                     |                | Settings                                         |         |
| Clear browsing data | Ctrl+Shift+Del | Help                                             |         |
| Extensions          |                | Exit                                             |         |
| Task manager        |                |                                                  |         |
| Developer tools     | Ctrl+Shift+I   |                                                  |         |

3. Akan terbuka menu seperti di bawah, perhatiakan settingan pada gambar di bawah kemudian klik Clear data

| 9             | Settings             | Q_ Search settings |                                                                                                 |  |
|---------------|----------------------|--------------------|-------------------------------------------------------------------------------------------------|--|
| <u>؛</u><br>ذ | ∽<br>You and Google  |                    | Clear browsing data                                                                             |  |
| •             | Privacy and security |                    | Basic Advanced Check now                                                                        |  |
| Ŵ             |                      |                    | Time range All time -                                                                           |  |
| ۲             |                      | Privacy a          | Browsing history                                                                                |  |
| Q             |                      |                    | Clears history, including in the search box                                                     |  |
|               |                      |                    | Signs you out of most sites.                                                                    |  |
| Ċ             |                      |                    | Cached images and files<br>Frees up 318 MB. Some sites may load more slowly on your next visit. |  |
| ۲             |                      |                    |                                                                                                 |  |
| *             |                      |                    |                                                                                                 |  |
| Ť             |                      |                    |                                                                                                 |  |
| 2             |                      |                    | Cancel                                                                                          |  |
| 4             |                      |                    |                                                                                                 |  |
| *             |                      |                    |                                                                                                 |  |

- 4. Tunggu proses hingga selesai
- 5. Dan Clear data pun telah selesai dilakukan